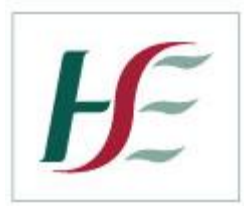

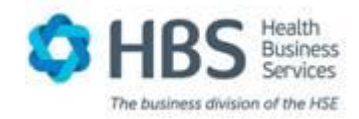

# **HSE ONLINE PAYSLIPS USER GUIDE V0.2**

# **1.1 TABLE OF CONTENTS**

| ISE ONLINE PAYSLIPS USER GUIDE V0.2         | 1  |
|---------------------------------------------|----|
| 1.1 TABLE OF CONTENTS                       | 1  |
| 1.2 LOGGING ON: INITIAL LOGON               | 2  |
| 1.2.1 INITIATING REGISTRATION PROCESS       | 2  |
| 1.2.2 COMPLETING REGISTRATION PROCESS       | 5  |
| 1.3 LOGGING ON: SUBSEQUENT LOGONS           | 6  |
| 1.3.1 LOGGING IN TO ONLINE PAYSLIPS WEBSITE | 6  |
| 1.3.2 VIEWING YOUR ONLINE PAYSLIPS          | 7  |
| 1.4 CHANGING YOUR PASSWORD                  | 9  |
| 1.5 FORGOTTEN PASSWORD                      | .0 |
| 1.6 AMENDING SECURITY QUESTIONS AND ANSWERS | .1 |
| 1.7 CHANGING YOUR E-MAIL ADDRESS            | .3 |
| 1.8 LOGGING OFF THE ONLINE PAYSLIPS WEBSITE | .5 |

### **1.2 LOGGING ON: INITIAL LOGON**

#### **1.2.1 INITIATING REGISTRATION PROCESS**

You can log on from home or work using your PC, laptop, tablet or smart phone and you will need to log onto <u>www.hse.ie/onlinepayslips</u> to register.

If you are using your work PC and your Internet Browser is IE8 you will be able to access the online payslips by clicking on the icon called Online Payslips which has been added to your desktop. If your browser is IE9 or higher you can use your usual Internet icon to access the Intranet and use the Online Payslips tab on the right hand side of the home screen to enter the online payslip portal.

The first time you logon to the Online Payslips Portal, you will need to register for an account.

This is done through the "Register for an account" option on the login page

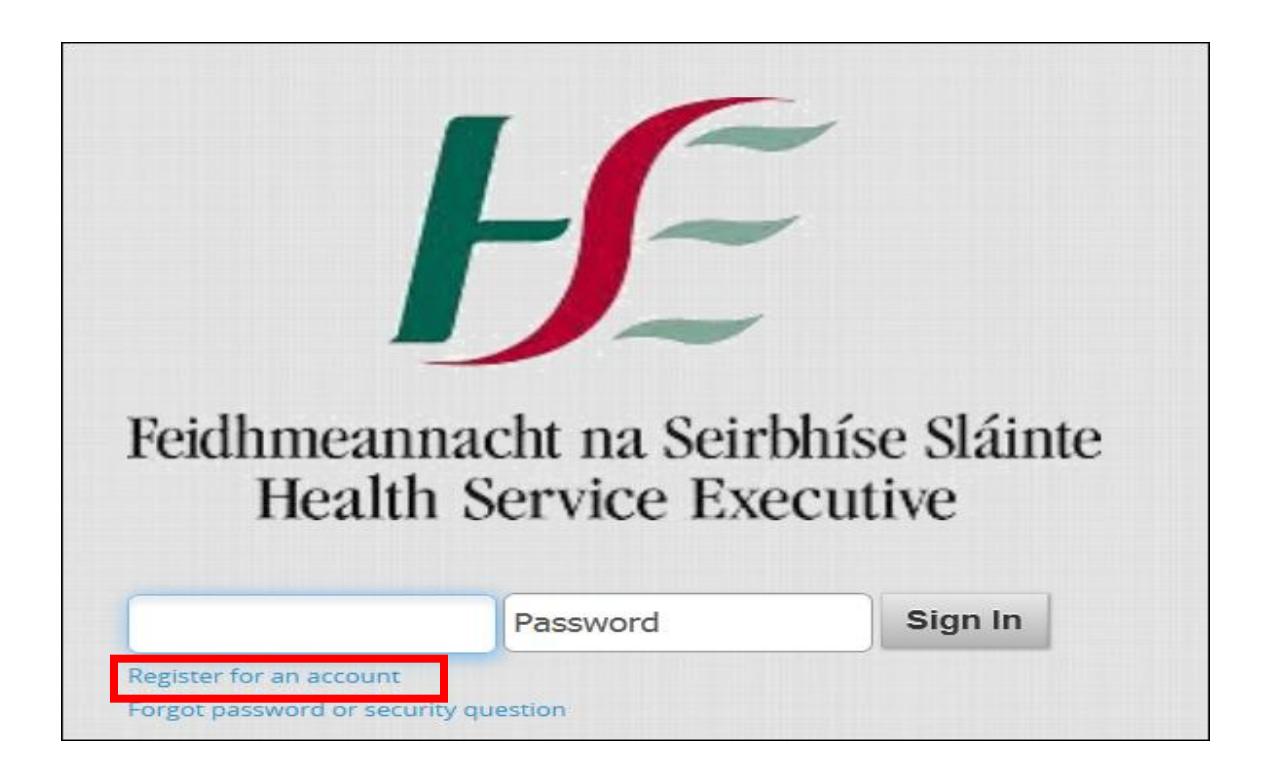

Upon clicking this link, you will be prompted for the following details:

- PPSN
- Employee Number
- Registration PIN Id (Note: Your Registration PIN number should be present on your latest payslip)

These details should be entered on the following screen:

| Registration                                                                                                    |
|----------------------------------------------------------------------------------------------------|
| To register complete this simple form; you will require your private token, email address and some unique personal information to help identify yourself. On successful registration an email will be sent to your registered email address containing important activation information. |
|                                                                                                    |
| PPSN                                                                                                    |
| your PPSN is available on your payslip or P60                                                                                                    |
| Employee Number                                                                                                    |
| your employee number is available on your payslip                                                                                                    |
| Pin Number                                                                                                    |
| provide your private token                                                                                                    |
|                                                                                                    |
|                                                                                                    |
|                                                                                                    |
| ← Previous Step                                                                                                    |

Once the required credentials have been entered and validated you will be prompted to enter a valid email address:

| Registration                                                                                                    |
|----------------------------------------------------------------------------------------------------|
| To register complete this simple form; you will require your private token, email address and some unique personal information to help identify yourself. On successful registration an email will be sent to your registered email address containing important activation information. |
|                                                                                                    |
| Email                                                                                                    |
|                                                                                                    |
| Confirm Email                                                                                                    |
| re-enter your email address for confirmation                                                                                                    |
|                                                                                                    |
|                                                                                                    |
| ← Previous Step                                                                                                    |

Once this email address has been entered and verified you should click on the "Next Step" Button to continue.

#### Complete the security questions.

| Registration                                                                                                    |   |  |  |
|----------------------------------------------------------------------------------------------------|---|--|--|
| To register complete this simple form; you will require your private token, email address and<br>some unique personal information to help identify yourself. On successful registration an emai<br>will be sent to your registered email address containing important activation information. | I |  |  |
| Question One                                                                                                    |   |  |  |
| select question One                                                                                                    |   |  |  |
| Answer One                                                                                                    |   |  |  |
| answer to question One                                                                                                    |   |  |  |
| Question Two                                                                                                    |   |  |  |
| select question Two                                                                                                    |   |  |  |
| Answer Two                                                                                                    |   |  |  |
| answer to question Two                                                                                                    |   |  |  |
| Question Three                                                                                                    |   |  |  |
| select question Three                                                                                                    |   |  |  |
| Answer Three                                                                                                    |   |  |  |
| answer to question Three                                                                                                    |   |  |  |
|                                                                                                    |   |  |  |
| Previous Step                                                                                                    | > |  |  |

Once you have completed this section click on the "Next Step" Button to continue.

A message should display indicating you have successfully registered.

| ľ | Registration                                                                                                    | ⊗ |
|---|----------------------------------------------------------------------------------------------------|---|
|   | You have successfully completed your registration. Before your account is activated please check your email for an activation link; an activation email has been sent to |   |
|   | Previous Step Register                                                                                                    |   |

#### **1.2.2 COMPLETING REGISTRATION PROCESS**

An email should be sent to the email address you had registered. This email will contain a link that will allow you to complete the registration process. If you are using a personal e-mail address the activation e-mail may be located in your Spam folder.

Click on the link within the email or copy and paste the link within it into your browser and this will bring you to a screen which will allow you to finalise your activation.

| t Password                                                                                                    | Back to Log                                      |
|----------------------------------------------------------------------------------------------------|--------------------------------------------------|
| ter your PPSN confirming your identity, create a password you will remember and select Set Password of<br>arceters in length and contain at least 1 pumeric value. | tion below. Your new password must be at least 5 |
| andere o in length and contain at reast i namene value.                                                                                                    |                                                  |
| PPSN                                                                                                    |                                                  |
| your PPSN is available on your payslip or P60                                                                                                    |                                                  |
| Password                                                                                                    |                                                  |
|                                                                                                    |                                                  |
| Confirm Password                                                                                                    |                                                  |
|                                                                                                    |                                                  |
| Set Password                                                                                                    |                                                  |
|                                                                                                    |                                                  |

Once you have entered your PPSN and password details correctly here, you will be able to logon to the Online Payslips website.

# **1.3 LOGGING ON: SUBSEQUENT LOGONS**

#### 1.3.1 LOGGING IN TO ONLINE PAYSLIPS WEBSITE

Once you have successfully registered to access the Online Payslips website, you can logon to view your online payslips, using your Employee No as your username, and the password which you would have entered during the registration process.

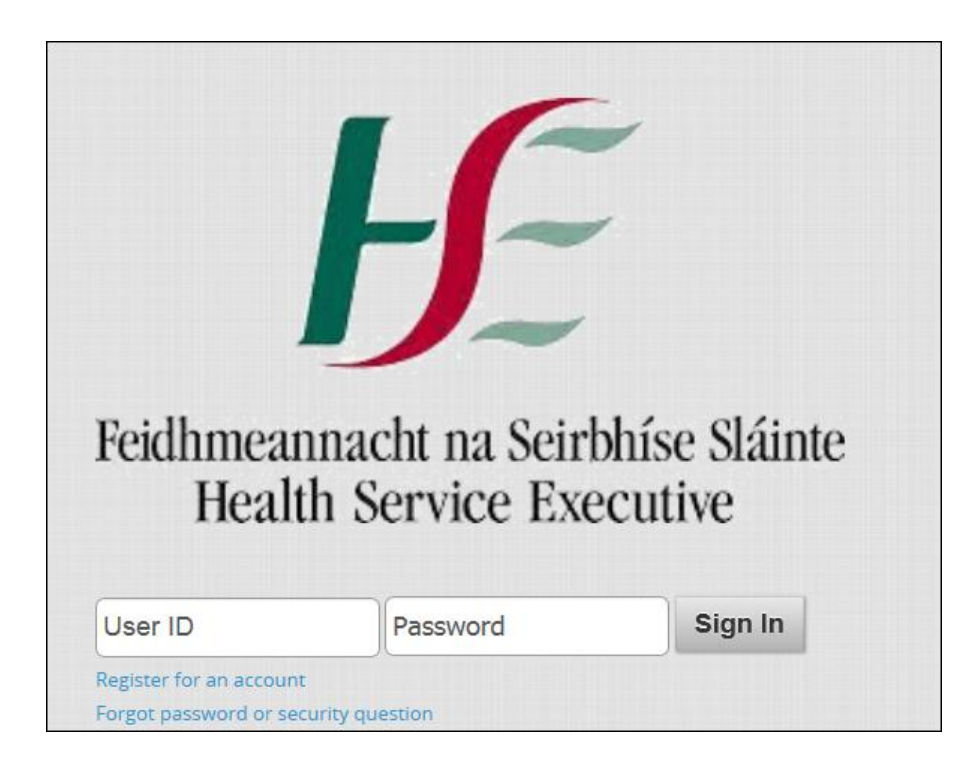

Once logged in, you will be redirected to the self service home page:

| Name of Employee<br>Default Job Title, Defau              | ult Department                                        |                                      |
|-----------------------------------------------------------|-------------------------------------------------------|--------------------------------------|
| ∞ My Payslips                                             |                                                       | C                                    |
|                                                           |                                                       |                                      |
| 28th June 2018                                            | Payment Summary                                       | Full Payslip                         |
| 28th June 2018<br>8th December 2017                       | Payment Summary<br>Total Earnings                     | Full Payslip<br>€486.10              |
| 28th June 2018<br>8th December 2017<br>24th November 2017 | Payment Summary<br>Total Earnings<br>Total Deductions | Full Payslip<br>€486.10<br>(€346.85) |

#### 1.3.2 VIEWING YOUR ONLINE PAYSLIPS

Your 4 most recent payslips are available by clicking on the relevant date / payslip on the left hand side of the Recent Payslips section of the screen:

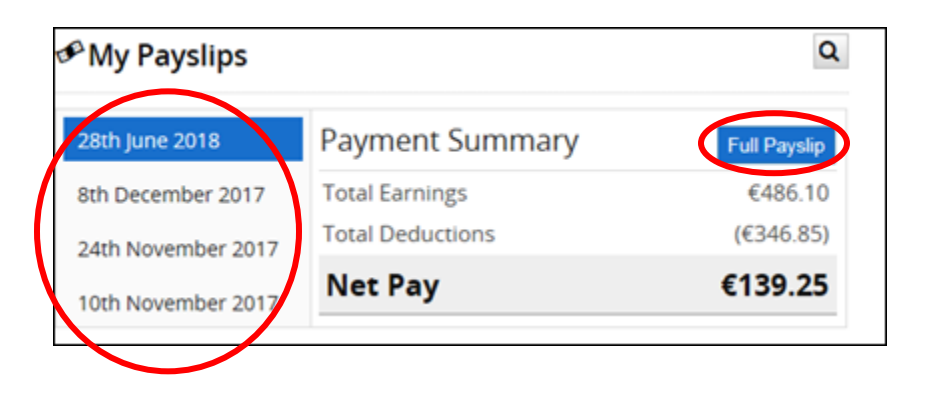

Historic payslips can also be viewed by clicking on the 'Search' Q button within the Recent Payslips section.

| <sup>P</sup> My Payslips |                  |              |
|--------------------------|------------------|--------------|
| 28th June 2018           | Payment Summary  | Full Payslip |
| th December 2017         | Total Earnings   | €486.10      |
| 4th November 2017        | Total Deductions | (€346.85)    |
| 10th November 2017       | Net Pay          | €139.25      |

This will display previous payslips available on the system, click on the payslip you wish to view by clicking on

| My Pay History |         |            |                    |           | 8 |
|----------------|---------|------------|--------------------|-----------|---|
| Date Paid      | Week No | Pay Method | Bank Details       | Net Pay   |   |
| 24th June 2018 | 201826  | Paypath    | IPBSIE2DXXX<br>BIC | €2,393.34 |   |

۵

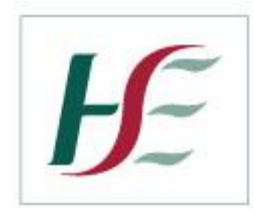

| ate: | Oct 04, 2012 |
|------|--------------|
| erio | d; 201240    |

| Sc                | ale       |  |
|-------------------|-----------|--|
| Description: St   | aff Nurse |  |
| Point: 13         |           |  |
| Rate Current: 43, | 800.00    |  |

| Address                                                                                                    |  |
|----------------------------------------------------------------------------------------------------|--|
| Mrs Joe Bloggs                                                                                                    |  |
| 9-P                                                                                                    |  |
|                                                                                                    |  |
| and the second second se |  |
| Cost Centre: 422127                                                                                                    |  |

| Gross Ea                        | irnings |          |
|---------------------------------|---------|----------|
| Description                     | Hours   | Value    |
| Basic Pay (Hours)               | 46.00   | 1,029.69 |
| Sunday Premium                  | 11.50   | 257.42   |
| Night Duty Premium              | 1.00    | 5,60     |
| Unsocial Hours Premiu           | 5.00    | 18.65    |
| Nursing Allowance               |         | 65.78    |
| Total Pay<br>Gross Pay For PAYE |         | 1,377.14 |

| De               | ductions    |              |
|------------------|-------------|--------------|
| Description      | This Period | Year-to-date |
| P.A.Y.E.         | 97.31       | 2,061.01     |
| P.R.S.I. Ee      | 44.93       | 925.96       |
| Usc              | 70.20       | 1,452.07     |
| Pension Levy     | 70.41       | 1,476.80     |
| Superannuation   | 157.28      | 3,190.07     |
| Total Deductions | 440.13      | 9,105.91     |
| Net Pay          |             | 937.01       |

| Details               |            |
|-----------------------|------------|
| Pay Group             | 203        |
| Personnel No.         | (\$10880)  |
| PPS No.               |            |
| Annual Cut Off        | 33,502.00  |
| Annual Tax Credit     | 3,447.00   |
| Cut Off (Period)      | 1,288.54   |
| Tax Credit (Period)   | 132.58     |
| PRSI Class            | Ai         |
| PRSI Weeks            | 2          |
| Tax Basis             | Cumulative |
| Emergency Tax Periods | 0          |

| Cumulatives (Yea   | r-to-date) 🚨 |
|--------------------|--------------|
| Gross Earnings     | 28,229.60    |
| Pre-Tax Deductions | 4,666.87     |
| Taxable Pay        | 23,562.73    |
| Cut Off            | 25,770.77    |
| Tax Credit         | 2,651.54     |
| Tax                | 2,061.01     |
| Employee PRSI      | 925.96       |
| Employer PRSI      | 2,875.94     |
| PRSI Weeks-to-date | 40           |

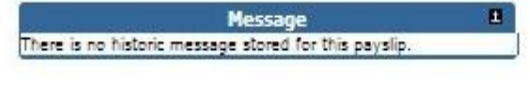

Print Payslip

Pressing the 'Print Payslip' button on this screen will allow you to print the payslip

## 1.4 CHANGING YOUR PASSWORD

If you wish to change your password, this can be done through a menu option which exists under your name, on the top right hand corner of the screen once logged on:

| cor <b>@ HR</b> - |                  | Joe Bloggs |
|-------------------|------------------|------------|
|                   | Joe Bloggs -     |            |
| ₽                 | Change Password  |            |
| ۲                 | Account Security |            |
| ሳ                 | Log Out          |            |

Click on Change Password and this will allow you to change your password at any time once you are logged in to the website.

| ase enter your old j | password, new password and then confirm your new password, please take note of the password policy note be |
|----------------------|----------------------------------------------------------------------------------------------------|
| Y                    | our New Password must be at least 5 characters in length and contain at least 1 numeric value              |
|                      | Current Password                                                                                           |
|                      | New Password                                                                                               |
|                      | Confirm Password                                                                                           |
|                      |                                                                                                    |
|                      | S Apply Change                                                                                             |

Click on the 'Apply Change' button once you have your new password details entered, to confirm your change of password.

## 1.5 FORGOTTEN PASSWORD

If you have forgotten your password, a "Forgotten Password" facility exists on the HSE Self Service Login page which will allow you to reset your password. This facility can be accessed by clicking on the following link:

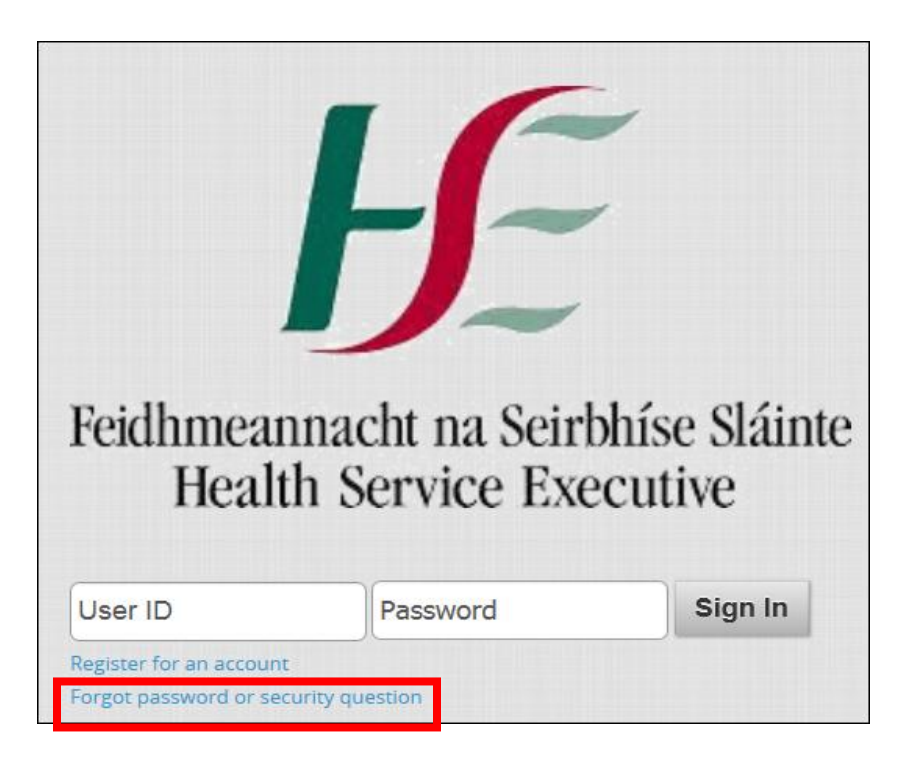

Once you select this link, you will be prompted to enter your username (employee number).

| Plance enter your up | araama and wo will amail you a link to report it |
|----------------------|--------------------------------------------------|
| Username             | Orest Oresette.                                  |
| osername             | Reset Password                                   |

An email will then be sent to the email address that is registered on the system for your username. This email will contain a link that will allow you to reset your password:

## **1.6** AMENDING SECURITY QUESTIONS AND ANSWERS

If you wish to change your security questions and/or answers, this can be done through a menu option which exists under your name, on the top right hand corner of the screen once logged on:

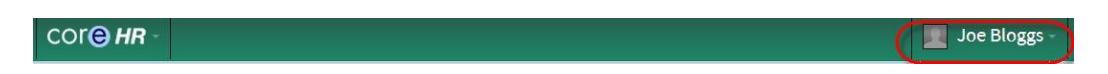

Make your selection from drop down menu beside your name(click on Account Security):

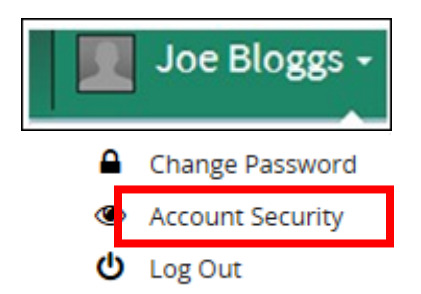

Select the tab to update your security questions: Security Questions

| corehr                                                                                |                                                                                                    | DASHBOARDS - 🕕                                                                                               |
|---------------------------------------------------------------------------------------|----------------------------------------------------------------------------------------------------|----------------------------------------------------------------------------------------------------|
|                                                                                       |                                                                                                    |                                                                                                    |
| Information below relates to question resets etc. Additiona activity on your account. | activity on your account. This information details history activity includi<br>Ily information relating to web browser and operating system is detaile | ing login, password changes, password resets, security<br>ed. This information can be helpful for monitoring |
| Security Questions                                                                    | You have set-up security questions                                                                                                    |                                                                                                    |
| Change Password                                                                       | You last changed your password 22 days ago.                                                                                                    |                                                                                                    |
| 🖬 Update Email                                                                        | Recovery emails sent to hilary.walsh@hse.ie                                                                                                    |                                                                                                    |
| Recent Account Activity (last 9                                                       | 0 days)                                                                                                    |                                                                                                    |

#### Security Questions:

Enter your password, select each of the 3 questions of your choice and input your answers. Save.

| Question One             |  |   |
|--------------------------|--|---|
| select question One      |  |   |
| Answer One               |  |   |
| answer to question One   |  |   |
| Question Two             |  |   |
| select question Two      |  |   |
| Answer Two               |  |   |
| answer to question Two   |  |   |
| Question Three           |  |   |
| select question Three    |  | - |
| Answer Three             |  |   |
| answer to question Three |  |   |
|                          |  |   |

#### You will receive an e-mail confirmation as follows:

The security questions for your Coreportal Account were recently changed. If you made this change, you don't need to do anything more. If you didn't change your security questions, your account might have been compromised, you should inform your system administrator. You should also initiate a password and security question reset.

Sincerely, The Coreportal Support Team.

# 1.7 CHANGING YOUR E-MAIL ADDRESS

If you wish to change your e-mail address, this can be done through a menu option which exists under your name, on the top right hand corner of the screen once logged on:

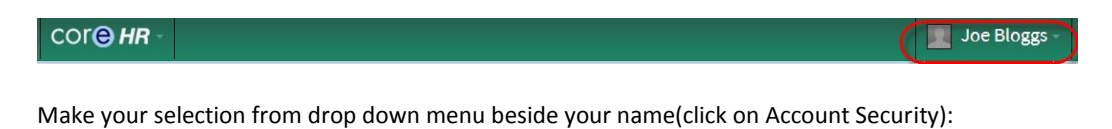

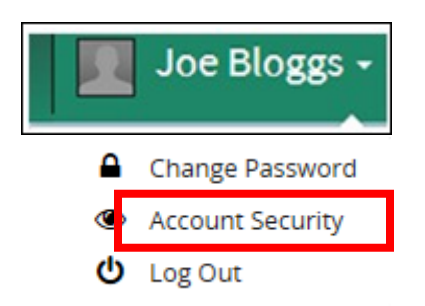

Select the tab to change your e-mail address: Update Email

| corehr                        |                                                                        | DASHBOARDS - 🕕 -                                                |
|-------------------------------|------------------------------------------------------------------------|-----------------------------------------------------------------|
|                               |                                                                        |                                                                 |
| (                             |                                                                        |                                                                 |
| Information below relates t   | to activity on your account. This information details history activity | ty including login, password changes, password resets, security |
| activity on your account.     | nany mornador relating to web prowser and operating system             | is decailed. This information can be neipidi for monitoring     |
|                               | V I                                                                    | • • • • • • • • • • • • • • • • • • • •                         |
| Security Questions            | You have set-up security questions                                     | Itbit 🔾                                                         |
| Change Password               | You last changed your password 22 days ago.                            | Have yet to activate your fitbit device                         |
| 🞽 Update Email                | Recovery emails sent to hilary.walsh@hse.ie                            |                                                                 |
| Recent Account Activity (last | t 90 days)                                                             |                                                                 |

Answer the security question and enter your date of birth:

| To complete registration of this email address please complete details outlined below.  | To complete registration of this email address please complete details outlined below. | To complete registration of this email address please complete details outlined below. |  |
|-----------------------------------------------------------------------------------------|----------------------------------------------------------------------------------------|----------------------------------------------------------------------------------------|--|
| I o complete registration of this email address please complete details outlined below. | Io complete registration of this email address please complete details outlined below. | To complete registration of this email address please complete details outlined below. |  |
|                                                                                         | What was the name of your first pet                                                    |                                                                                        |  |

#### You will receive an e-mail confirmation as follows with a link specific to you, similar to the one below:

This email address was recently used for a Coreportal account. As part of validation, this email address must be validated. To validate your email address click link below:

https://selfservice.hse.ie/pls/coreportal\_live/cp\_registration.activate?p=3de975e1a89056a70917b7b3ddd4e4daff23 5f1da610436e096c86a5376f6c&l=en&action=emailupdate\_

If clicking the link above does not work, please copy and paste the URL in a new browser window instead. If you have received this mail in error, it is likely that another user entered your email address by mistake while trying to update their email address. If you did not initiate the request, you do not need to take any further action and can safely disregard this email.

Sincerely, The Coreportal Support Team. Note This email address cannot accept replies.

Click on the link and you will receive the following message:

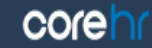

Your email address has been updated successfully, this update has also changed your login user name to your new registered email address.

Important: your User Name now changes from your Employee Number to your registered e-mail address for all future logins.

# 1.8 LOGGING OFF THE ONLINE PAYSLIPS WEBSITE

To log off the Online Payslips website, please use the Log Off option available from the Menu under your name on the top right hand corner of the Screen.

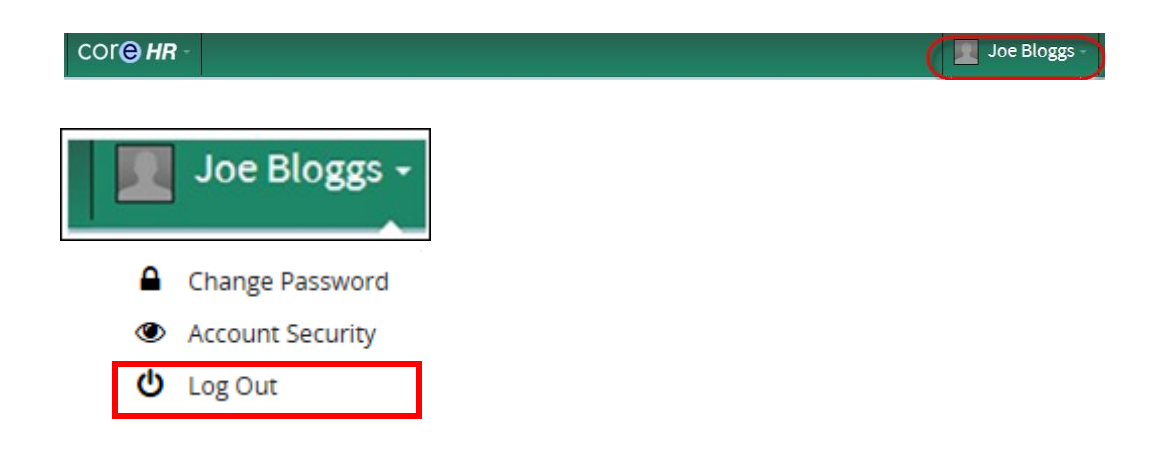

This will log you out, and return you to the Self Service login page.

# For queries please contact HBS South East Payroll Department by e-mail: <u>payroll.southeast@hse.ie</u>

or by phone: 056 7784268.

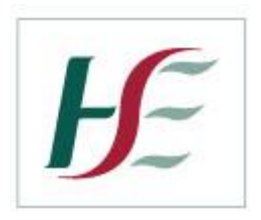

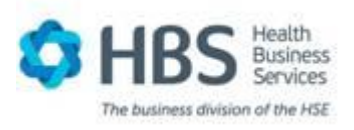